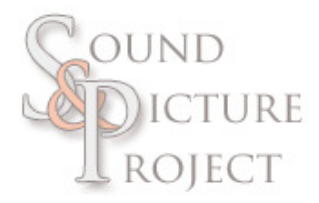

# AUDACITY MANUAL

Made for Sound & Picture Project By Jonas Löfkvist Ekeskolan 2009

| Audacity                                |                                |                                    |                  |            |                   |           | (   | _ 🗆 🔀    |
|-----------------------------------------|--------------------------------|------------------------------------|------------------|------------|-------------------|-----------|-----|----------|
| <u> E</u> ile <u>E</u> dit <u>V</u> iev | v <u>P</u> roject <u>G</u> ene | erate Effe <u>c</u> t <u>A</u> nal | yze <u>H</u> elp |            |                   |           |     |          |
| I <u>≯</u> Ø<br>₽ ↔ ¥                   |                                |                                    |                  | *          | L<br>R<br>(1) -36 | -24 -12 0 | L R | 24 -12 0 |
| <b>●</b> ) <u>-</u>                     |                                | ) <i>P</i> īq                      | <u> </u>         | Stereo mix | •                 |           |     |          |
| 1 状 🖦 🛱                                 | <u>⊾</u> -100+ 01+10           | n a 🌶                              | PRR              |            |                   |           |     |          |
| - 1.0                                   | 0.0                            | 1.0                                | 2.0              | 3.0        | 4.0               | 5.0       | 6.0 |          |
|                                         |                                |                                    |                  |            |                   |           |     |          |
|                                         | 1                              |                                    |                  |            |                   |           |     |          |
| Project rate: 44                        | 100 Cursor:                    | : 0:00.000000 min:se               | c [Snap-ToOff]   |            |                   |           |     |          |

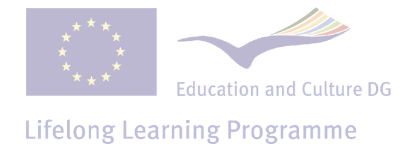

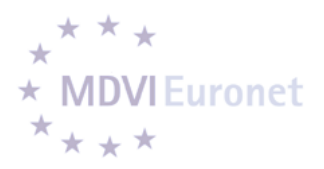

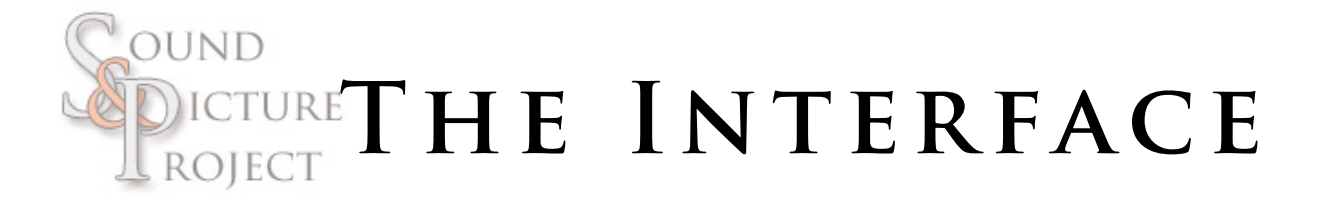

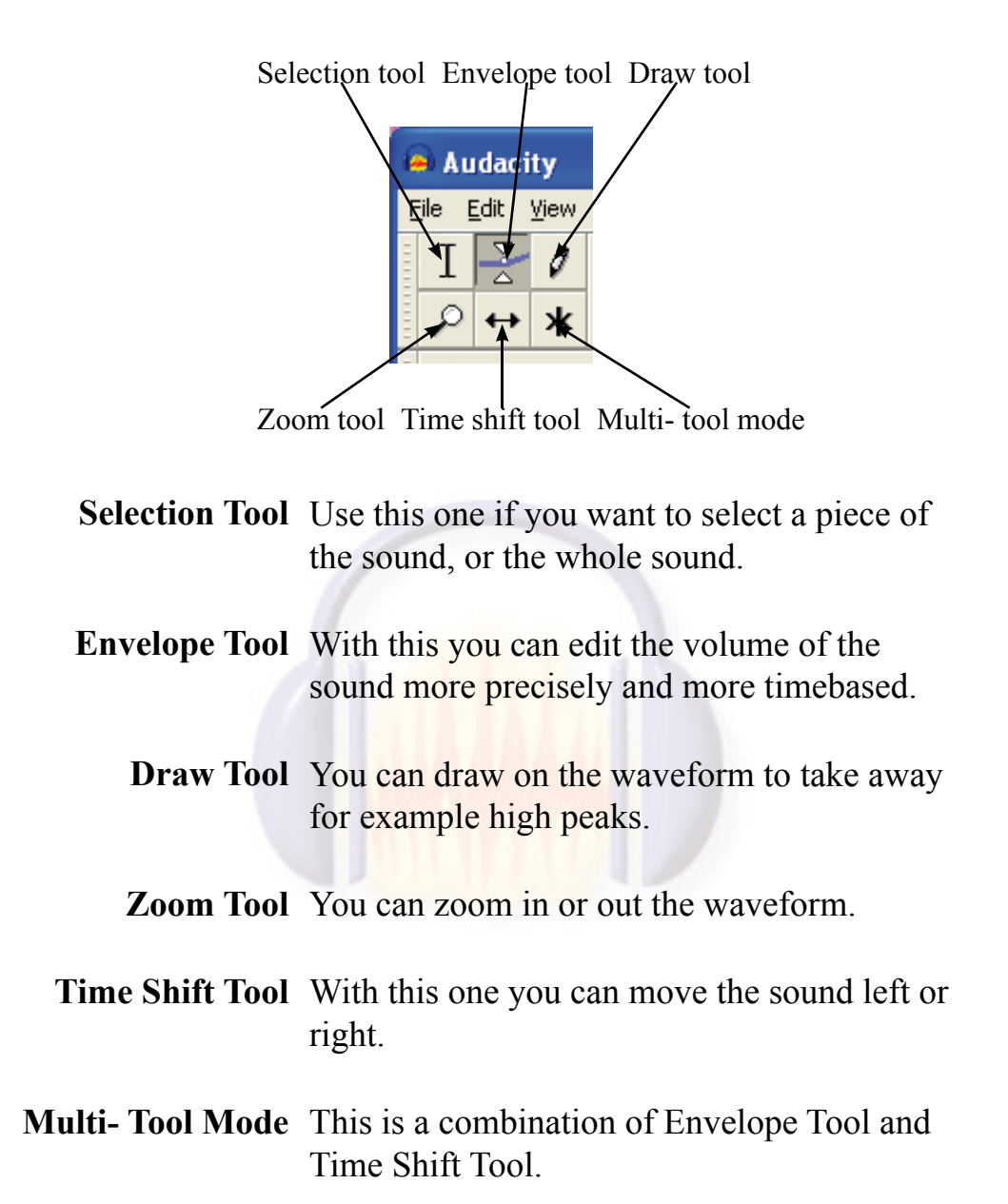

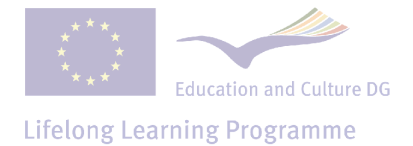

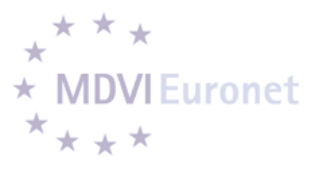

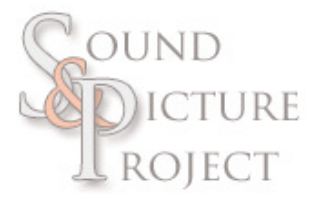

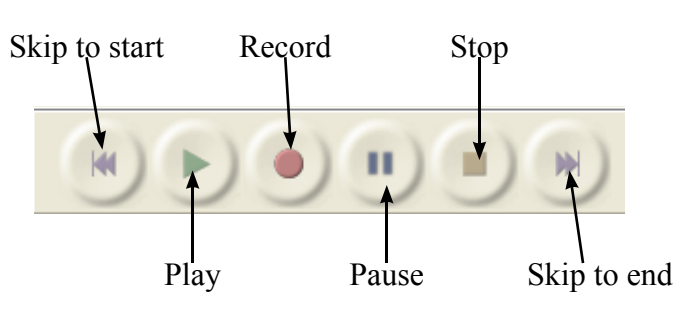

Skip to start Click this one to move to the beginning of the sound.

- Play Start listen to the sound from where the line is.
- **Record** Start recording from where the line is.
  - Pause Pause the sound. You can't edit the sound when pause is activated.
    - **Stop** Stop listen to the sound, and the line will return to where you started to listen to it.

Skip to end Go to the end of the sound.

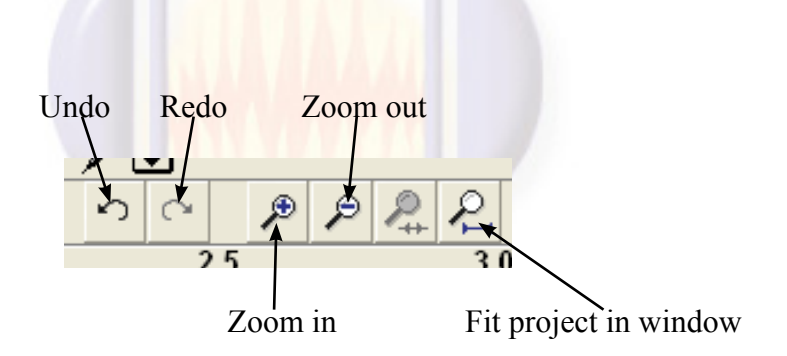

**Undo** Undo the last action

Redo Redo the last action

**Zoom In** Zoom in on the soundwaves

**Zoom Out** Zoom out from the soundwaves

**Fit project** Zoom in/out so you can see the whole sound in **in window** the window

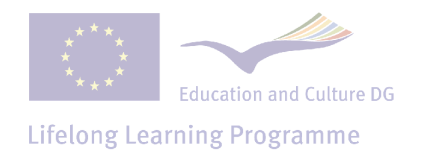

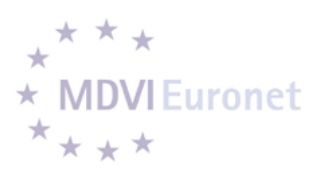

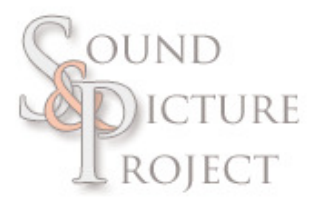

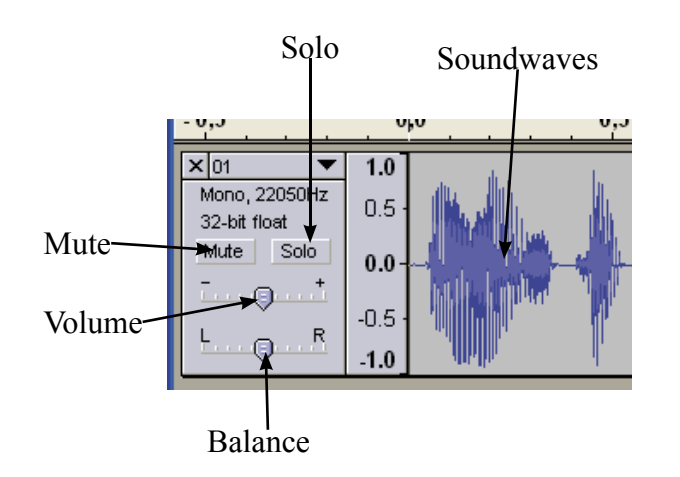

**Solo** If you have more then one sound, you can click this one to listen only to that sound.

Mute Silence this sound.

- Volume Adjust the volume of the sound.
- **Balance** Adjust to change the sound to go to left or the right speaker.
- **Soundwaves** This is the sounwaves of your sound. This is the edit area of the sound.

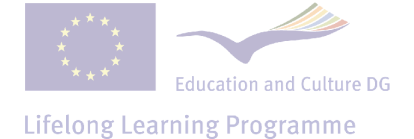

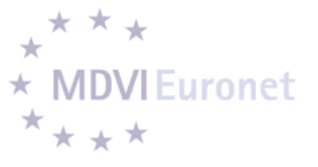

# SELECTION

To make a selection you click and hold the left mousebutton down, drag it to left or right, and release the button. If you want to change the selection, you can click at the end or beginning of the selection. The courser will change to a pointing hand. Click and drag it left or right.

If you want to select the whole sound you can go to Edit in the menu, choose Select, then All. You can also press Ctrl+A on the keyboard.

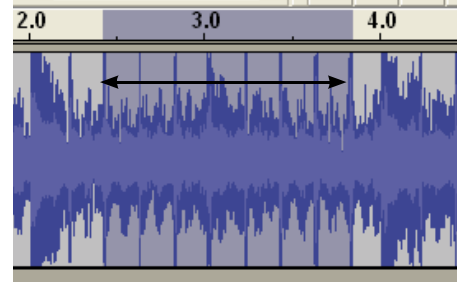

### CUTTING - DELETE

S elect the part that you **don't** want. Go to **Edit** in the menu, and select **Cut**. Or you can press the **Delete** key on the keyboard.

## TIME SHIFT - MOVE

If you have two sounds and want to move one sound to another location, you can do that with the **Time Shift Tool**. Select the tool. Click on the sound that you want to move. Hold the left mousebutton down and drag it to the left or right.

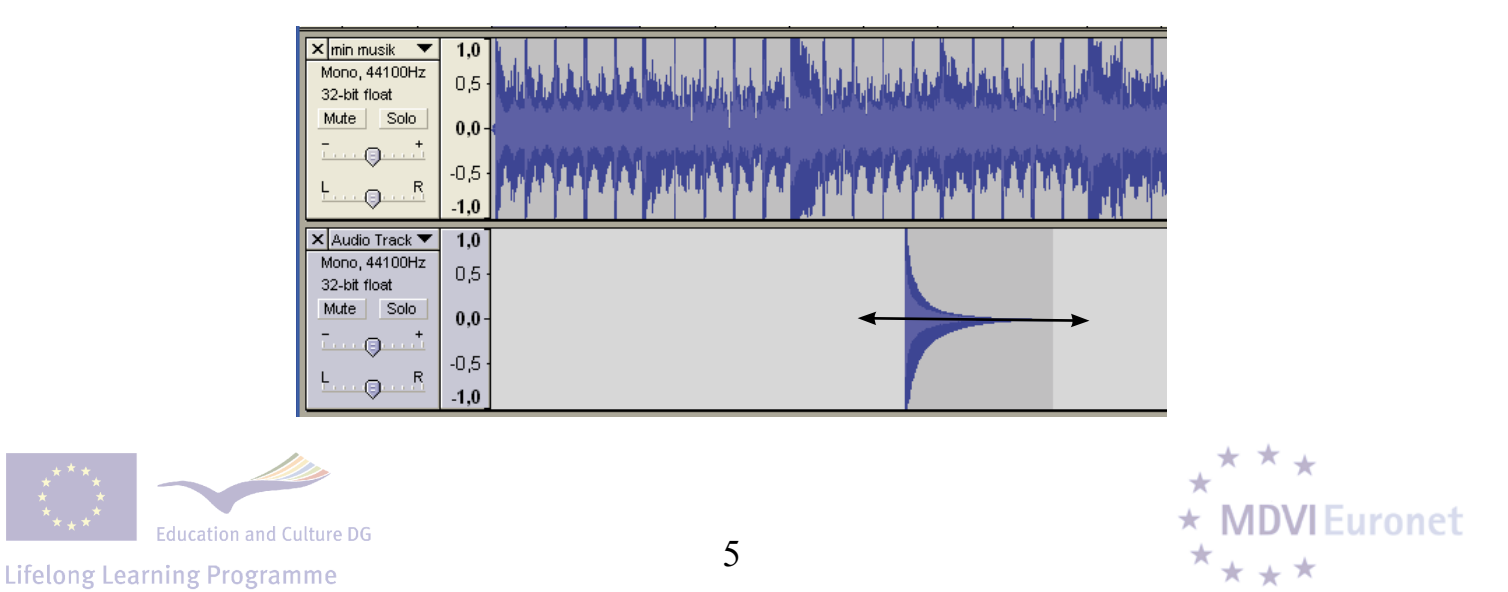

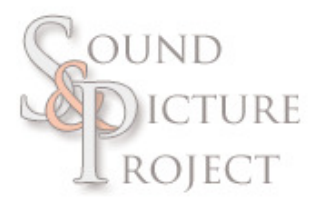

## EFFECTS

It can be effective and fun to experiment with effects. I'm not goint to explain the all, so take the time to play with the by your self.

The first thing you need to do is to select a part of the sound or the whole sound. Go to Effect in the menu. Choose what effect you like and edit the settings.

Here is a list of the most common effect, and some explanation.

| Amplify   | With this effect you can change the volym on the sound. Ne-<br>gative value is lower than original level.                                                                                                    |
|-----------|----------------------------------------------------------------------------------------------------|
| Fade In   | You can make the volume of the sound fade in with this effect.                                                                                                    |
| Fade Out  | Make the volume fade out with this effect.                                                                                                    |
| Normalize | This effect flatten the sound to a standard volume level. Re-<br>meber if you have a recording with higher volume on the left<br>or right side, it will flatten it so it will be equal level on both<br>sides. So if you don't want that, use Amplify instead. |

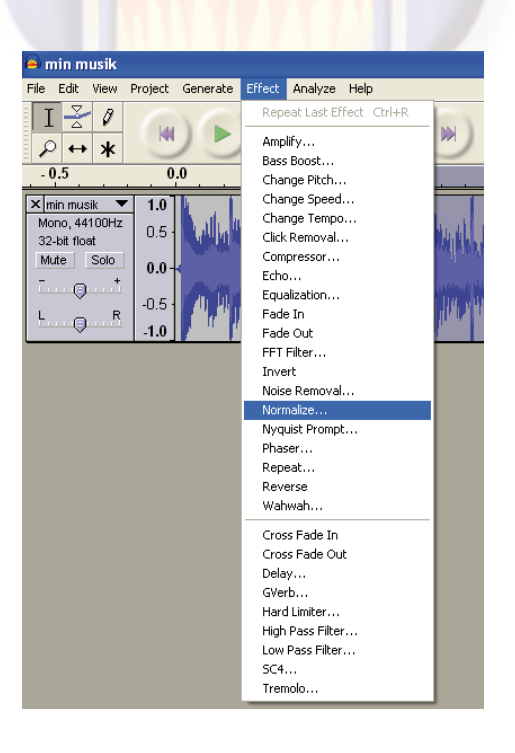

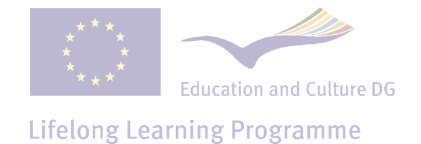

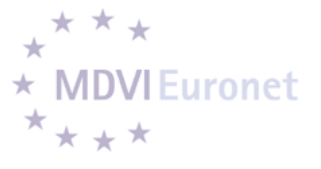

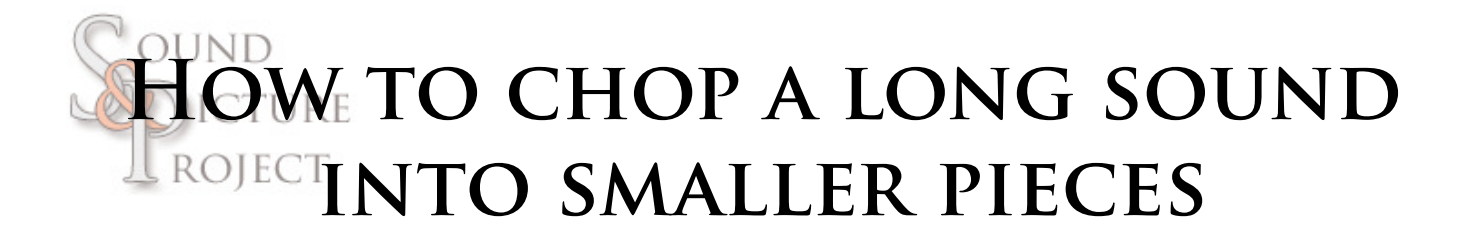

G o to **Project** in the menu and select **Import Audio**. Select the sound that you want to chop. Now when you have the sound opened, listen to it and stop were you want the first piece to end.

| a Audacity                                                               |                                                                          |          |        |         |      |  |  |  |
|--------------------------------------------------------------------------|--------------------------------------------------------------------------|----------|--------|---------|------|--|--|--|
| File Edit View                                                           | Project                                                                  | Generate | Effect | Analyze | Help |  |  |  |
| $I \stackrel{\checkmark}{\simeq} \emptyset$ $P \leftrightarrow *$ $-1.0$ | I → A<br>Import Audio<br>Import Labels<br>Import MIDI<br>Import Raw Data |          |        |         | +I   |  |  |  |
|                                                                          | Edit I                                                                   | D3 Tags  |        |         |      |  |  |  |

Mark the first piece (See the section about selection). Go to File in the menu and select Export Selection As MP3. Browse to the place where you want to save the file. Give it a name and press

Save. In the next window, press OK.

| 🍋 п                     | nin m   | ıusik    |          |          |        |       |
|-------------------------|---------|----------|----------|----------|--------|-------|
| File                    | Edit    | View     | Project  | Generate | Effect | Analy |
| N                       | ew      |          |          | C        | trl+N  |       |
| 0                       | pen     |          |          | 0        | trl+0  | 10    |
| C                       | lose    |          |          | 0        | trl+W  |       |
| S                       | ave Pr  | oject    |          | 0        | Ctrl+S |       |
| S                       | ave Pr  | oject A  | s        |          |        |       |
| R                       | ecent   | Files    |          |          | ,      | 0     |
| E:                      | xport / | As WAV   | ·        |          |        |       |
| Export Selection As WAV |         |          |          |          |        |       |
| E:                      | xport / | As MP3   |          |          |        |       |
| E:                      | xport S | Selectio | n As MP3 |          |        | A STA |
| E:                      | xport / | As Ogg   | Vorbis   |          |        | L.L   |

**P**ress **Delete** on the keyboard, to delete se first piece that you have saved from the project. Listen to the sound again and stop where you want the second piece to end. Select it, Export Selection As MP3 and so on. Just repeat the steps until you are done.

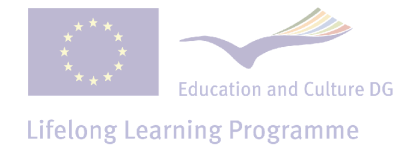

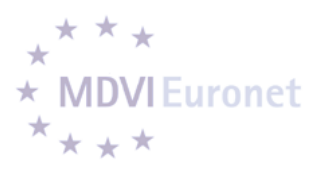

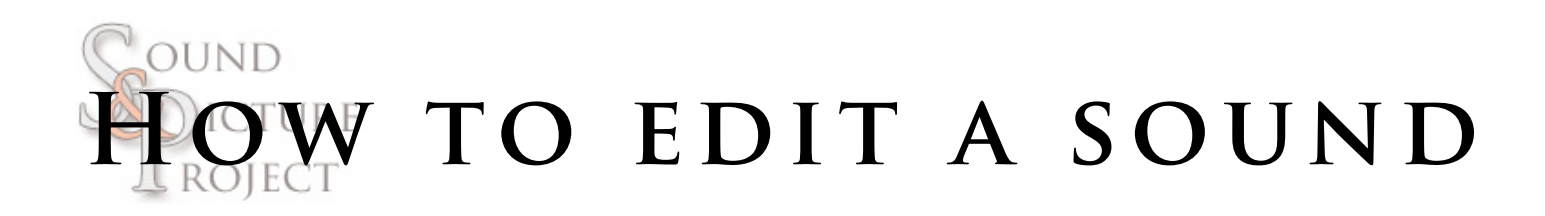

1

First go to Project in the menu and select Import Audio. Select the sound that you want and click Open. Now the sound opens up and you can see the waveform of the sound. Listen to it and cut the edges (See the section about cutting). Mark the parts that you don't want and press Delete on the keyboard.

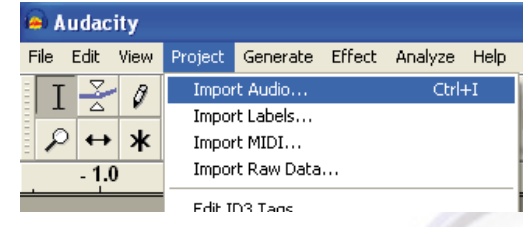

#### 3

Choose Effect in the menu, and then select Normalize. In the window that is opening, press OK. Now the volume is flattened

to a more standard level.

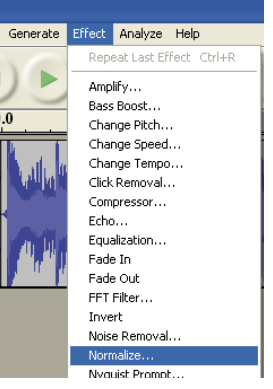

2

In the menu select Edit then Select and then All, or press Ctrl+A on the keyboard, to mark the sound.

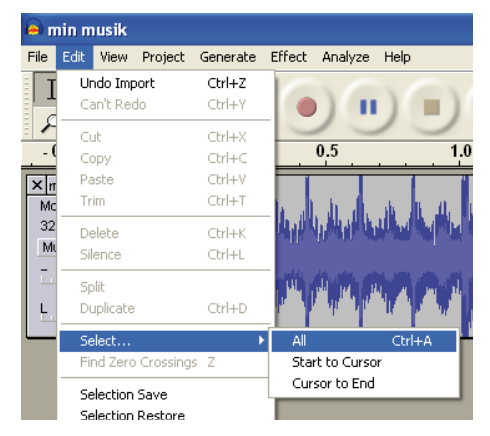

#### 4

When you are pleased with the sound, it is time to export it to a mp3 file. Choose File in the menu and the select Export As MP3. Select where to save it, give it a name and then press Save. In the next window,

🦲 min musik

press OK. Done!

| File          | Edit            | View     | Project  | Generate | Effect | A |  |  |
|---------------|-----------------|----------|----------|----------|--------|---|--|--|
| Ne            | ew              |          |          | C        | trl+N  |   |  |  |
| Q             | pen             |          |          | C        | trl+0  |   |  |  |
| C             | ose             |          |          | C        | trl+W  | 1 |  |  |
| Sa            | ave Pr          | oject    |          | 0        | trl+S  | 1 |  |  |
| Sa            | Save Project As |          |          |          |        |   |  |  |
| Re            | ecent           | Files    |          |          | ,      | - |  |  |
| Export As WAV |                 |          |          |          |        |   |  |  |
| E>            | (port s         | 5electio | n As WA\ | ·        |        |   |  |  |
| E             | (port /         | As MP3   |          |          |        |   |  |  |
| E>            | (port s         | Selectio | n As MP3 |          |        |   |  |  |

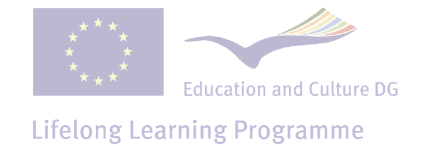

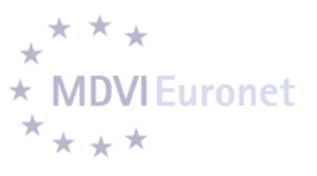

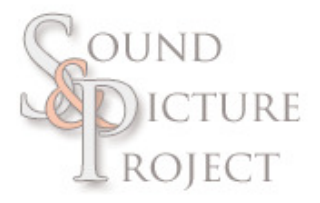

You can find more information about this program on there webpage. http://audacity.sourceforge.net/manual-1.2/

Hope you find this manual useful!

Best regards Jonas Löfkvist jonas.lofkvist@spsm.se Ekeskolan Sweden

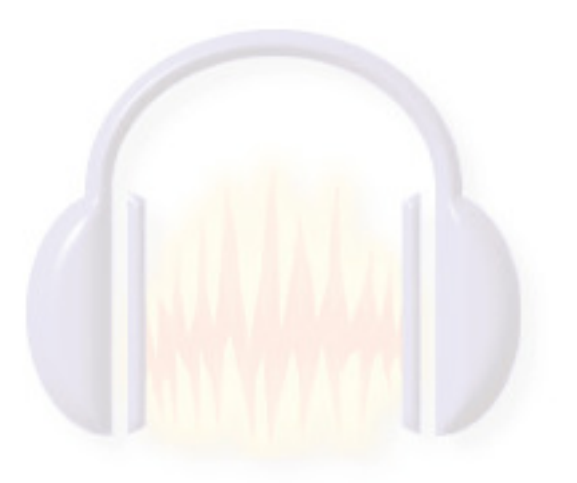

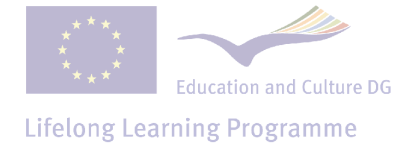

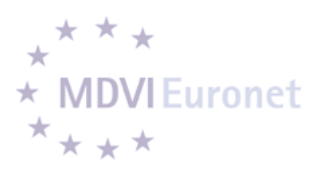